## 定時取引の並べ替え機能

仕訳日記帳〔定時取引取込〕に表示される定時取引および定時取引パターンを並べ替えることができるようになります。 <u>リリース日:2016年7月20日(水)</u>

| CASH RADAR for S                      | aSD - [R | /務会計 > 定時取引設定     | 株式会社エルモードいわき支援    | E            |      |                 |                  |        | - 0 >              |
|---------------------------------------|----------|-------------------|-------------------|--------------|------|-----------------|------------------|--------|--------------------|
| ファイル(F) 🖇                             | 【税(G)    | 私書箱(P) 個人書        | 设定(V) ウィンドウ(W     | ) ヘルプ(ト      | H)   |                 | 山田               | 大郎さん 口 | グアウト(L) <b>- 8</b> |
| 印刷 パターン作成                             | パターンイ    | 実製 パターン削除 ノキ      | ターン表示順 👼          | 取引先登録        | 院平一批 | like            |                  |        |                    |
| 目時取らりパターンリスト                          | 1.2      | -ン名 春田・終春         |                   |              |      |                 |                  |        |                    |
| [売上·取入                                | -        | The second second | 借方科目              | 10.810       |      | 金 <b>2</b> 8    | 修方利日             | ែកគេរថ | 余数                 |
| A A A A A A A A A A A A A A A A A A A | 日付       | 取引先               | 補助科目              | 8575         |      | 消費税金额           | 補助科目             | 8675   | 消費税金額              |
|                                       | 15       | ガス代               | 水道光熱費             | 課仕入 8%<br>共通 | 内税   | 45,000<br>3,333 | 当座預金<br>みずほ/中野坂」 | 共通     | 45,000<br>0        |
|                                       | 20       | マーケティング           | 販売促進費             | 税外<br>営業1    | 内税   | 52,500<br>0     | 当座預金<br>みずほ/中野坂。 | 営業1    | 52,500<br>0        |
|                                       | 31       | 家賃いわさ             | 地代家賃              | 非課仕<br>共通    | 内税   | 84,000<br>0     | 当座預金<br>みずほ/いわき馴 | 共通     | 84,000<br>0        |
|                                       | 31       | 家賃東京              | 地代家賃              | 税外<br>営業1    | 内税   | 105,000<br>0    | 当座預金<br>みずほ/中野坂。 | 営業1    | 105,000            |
|                                       | 25       | 駐車場代              | 地代家賃              | 課仕入 8%<br>共通 | 内税   | 48,000<br>3,556 | 現金               | 共通     | 48,000             |
|                                       | 20       | ガス料金              | 広告宣伝費             | 課仕入 8%<br>共通 | 内税   | 48,000<br>3,556 | 普通預金<br>みずほ/中野坂」 | 共通     | 48,000             |
|                                       | 25       | お茶菓子代             | 福利厚生費<br>箱根離宮アネック | 課仕入 8%<br>共通 | 内税   | 48,000<br>3,556 | 現金               | 共通     | 48,000             |
|                                       | 01       | 会費                | 諸会費               | 課仕入 8%<br>共通 | 内税   | 2,500<br>185    | 現金               | 共通     | 2,500<br>0         |
|                                       | 01       | 開礼金               | 接待交際費             | 税外<br>共通     | 内税   | 310<br>0        | 現金               | 共通     | 310<br>0           |
|                                       | 05       | 店舗                | 福利厚生費<br>箱根離宮     | 課仕入 8%<br>共通 | 内税   | 2,500<br>185    | 現金               | 共通     | 2,500              |
|                                       | 06       | メンテナンス料           | 修繕費               | 課仕入 8%<br>共通 | 内税   | 210<br>15       | 普通預金<br>みずほ/中野坂。 | 共通     | 210                |

- ①[パターン表示順]ボタン --

定時取引パターンの表示順を変更します。

— ②[F12 取引表示順]キー —

定時取引パターン内の定時取引の表示順を変更します。また、指定した定時取引の所属パターンを変更 することも可能です。

変更した内容は、仕訳日記帳【定時取引取込】に反映されます。

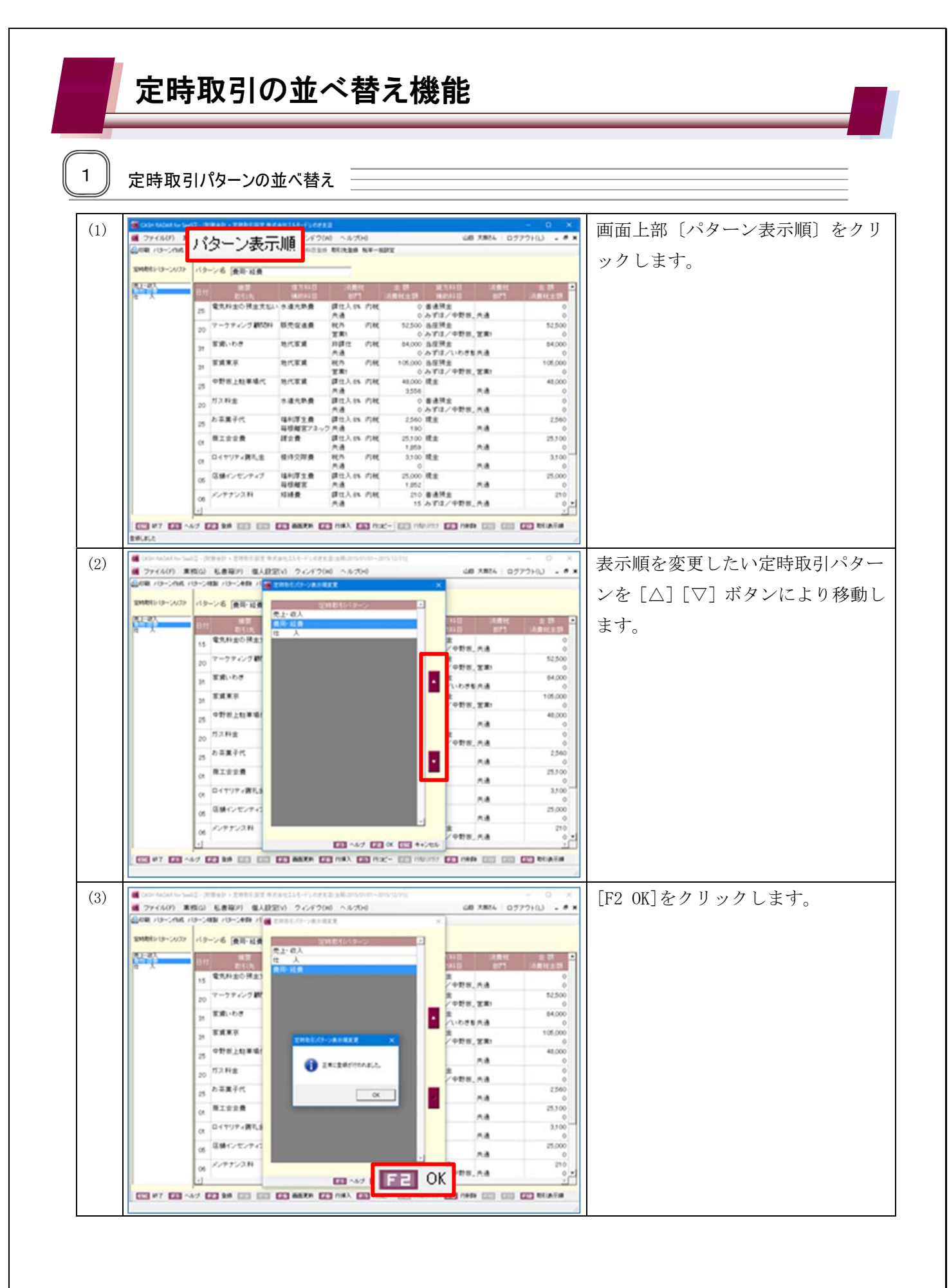

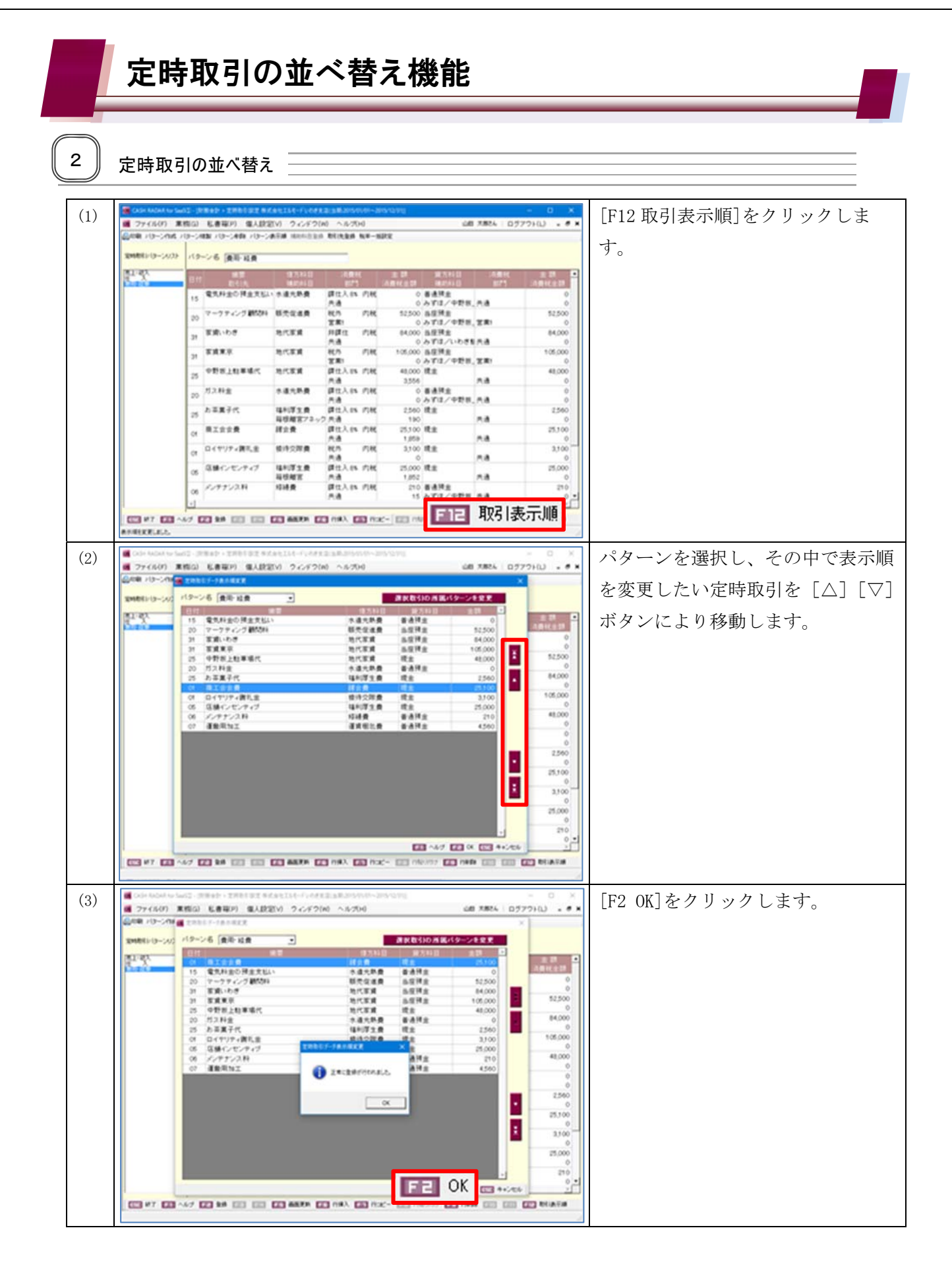

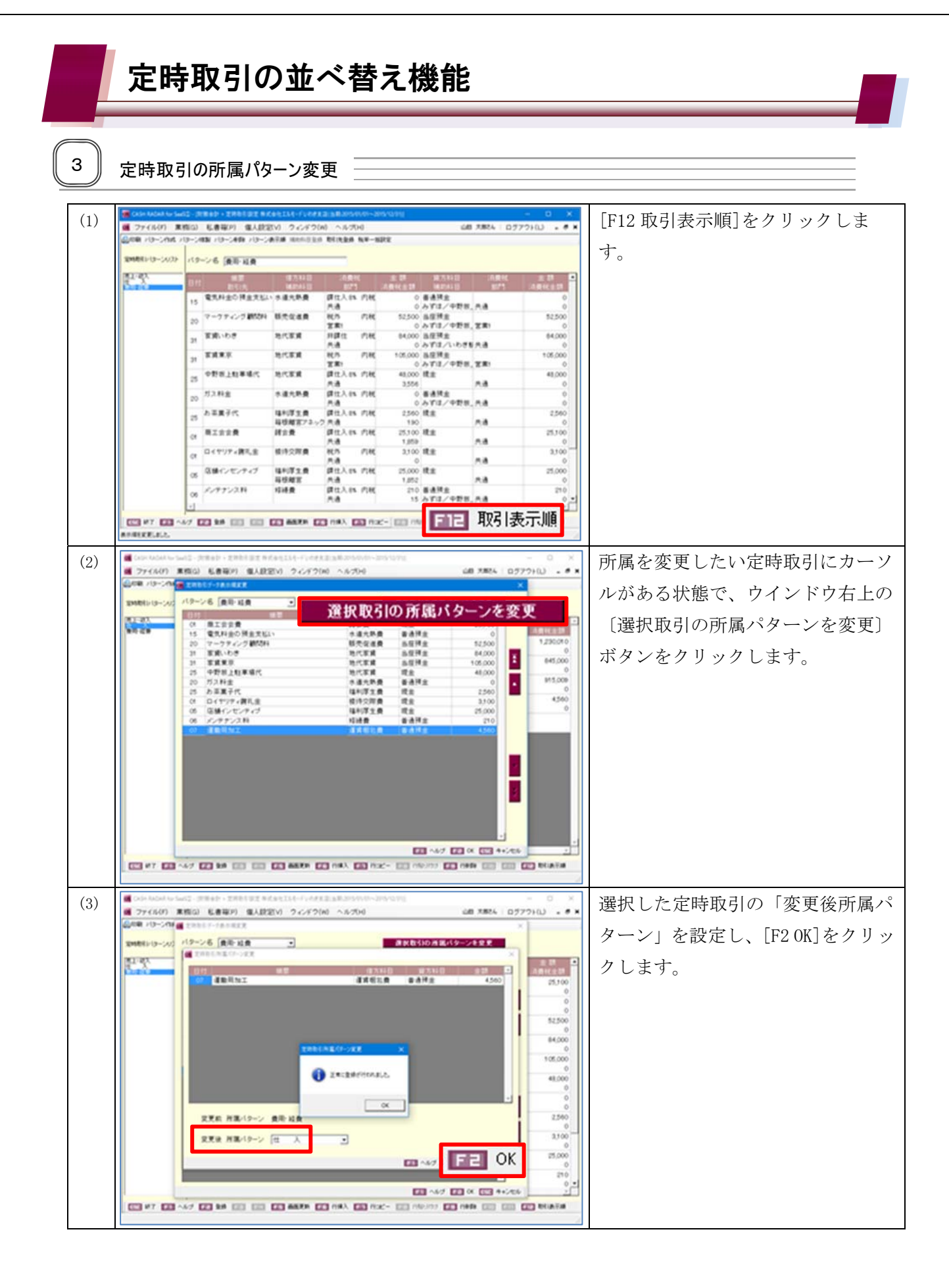